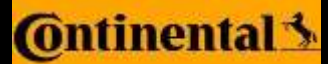

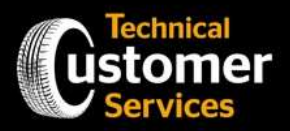

En el siguiente manual se encuentra todo el proceso paso a paso, para el ingreso de neumáticos del programa de intercambio voluntario.

#### Paso 1.-

Abrir el navegador preferido e ingresar a la página de ZENDESK en el siguiente link <u>https://continentaltires.zendesk.com/hc/es-pe</u>.

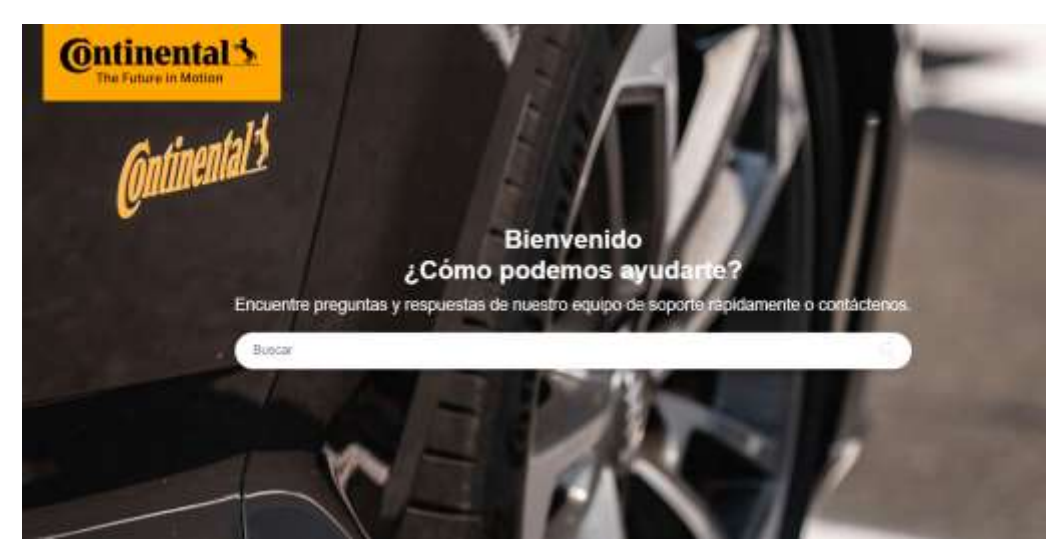

### Paso2.-

Una vez en la página de Zendesk, desplegar la página hacia abajo hasta la sección que dice "Sube aquí la información de tus neumáticos" y dar clic en solicitud.

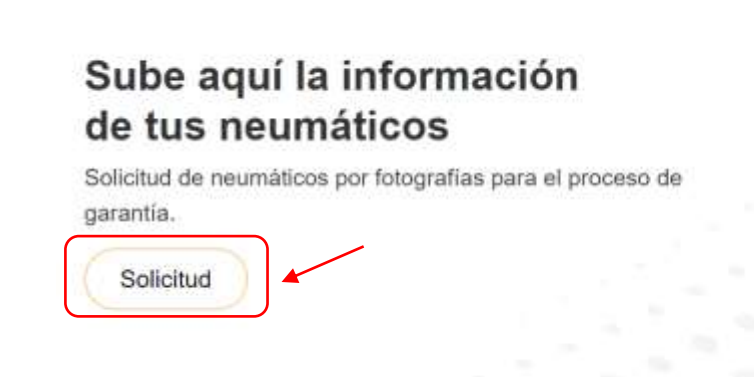

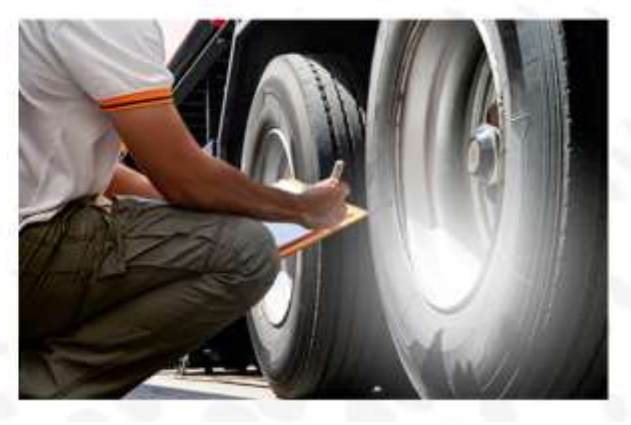

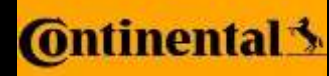

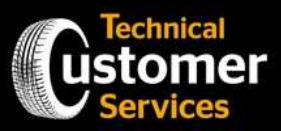

#### Paso 3.-

Se despliega la pantalla de Condiciones Generales, leer detenidamente y dar clic en el botón que dice "Estoy de acuerdo"

| Continental 3                                                                                                    |                     |   |
|----------------------------------------------------------------------------------------------------|---------------------|---|
| and a start of the second start of the second | Estoy de acuerdo    | 0 |
| CONDICIONES GENERALES                                                                                                    | No estoy de acuerdo | 0 |
| 1. El CONSUMIDOR declara y acepta expresamente:                                                                                                    |                     |   |
| a. Ser mayor que 18 años y tener capacidad jurísica,                                                                                                    |                     |   |
| b. No utilizar los servicios objeto del presente Término para cualquier transacción y/o servicios ilícitos,                                                                                                    |                     |   |
| c. Que ha leido y está consciente y de acuerdo con todos los términos y condiciones del presente Término; razón que                                                                                                    |                     |   |
| acepta de libre y espontânes voluntad.                                                                                                    |                     |   |
| d. Que la información otorgada es vertiadiera, correcta, completa, y que debe ser actualizada. Continental no se                                                                                                    |                     |   |
| responsabiliza por la veracidad de esta:                                                                                                    |                     |   |
| e. Declara sobre las penas de la ley que los datos entregados para el registro son ventaderos y se referen a su persona                                                                                                    |                     |   |
| y/o empresa siendo el CONSUMIDOR único y exclusivo responsable por cualquier daño causado por la falsedad o mala                                                                                                    |                     |   |
| te en el registro de esca títalos.                                                                                                    |                     |   |

### Paso 4.- "INFORMACIÓN DEL CONSUMIDOR"

Se despliega la página en la cual debemos llenar toda la información requerida.

Nombre: Escribir el nombre de la persona que reclama el neumático.

e-Mail: Escribir el correo de la persona que reclama el neumático

Teléfono: Escribir el número de teléfono de la persona que reclama el neumático

**Calle:** Escribir la dirección de la persona que reclama el neumático

Ciudad: Escribir la ciudad de domicilio de la persona que reclama el neumático

Código postal: Buscar en internet el código postal con la dirección del domicilio

Email: Escribir el correo electrónico del cliente

Ciudad: Escribir la ciudad de domicilio del cliente

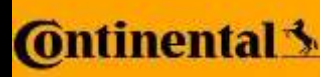

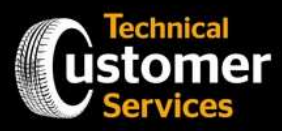

| Nombre          |
|-----------------|
| PEPE PEREZ      |
| e-Mail          |
| AAAAA@GMAL.COM  |
| Teléfano        |
| 1234789900      |
| Cale            |
| AV 10 DE AGOSTO |
| Cluded          |
| auto            |
| Código Postal   |
| 23145           |

Paso 5.- "INFORMACIÓN DEL DISTRIBUIDOR"

Nombre del distribuidor: Escribir el nombre del distribuidor que hizo la reclamación del neumático

**Nombre del usuario que sube la información:** Escribir el nombre de la persona que sube el formulario de reclamo al sistema

Información del Distribuidor

| información del Distribuidor                |  |
|---------------------------------------------|--|
| Nombre del Distribuidor                     |  |
| SAIA                                        |  |
| Nombre del usuario que sube la información, |  |
| LUCAS PEREZ                                 |  |

### Paso 6.- "DOT COMPLETO"

**DOT:** Escribir el serial DOT del neumático, unicamente el código de letras (eje 11H051TTA) **SEMANA Y AÑO:** Escribir la semana y año de fabricación según corresponda (1423/1523) Dar clic en el botón de color naranja para continuar

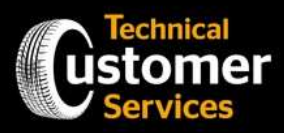

| DOT Completo                                                            |                            |                   |    |  |
|-------------------------------------------------------------------------|----------------------------|-------------------|----|--|
| DOT<br>-Versión de 12 dígilos: DOT: 6<br>-Versión de 13 dígilos: 1650Fi | 15CMTXBH 3015<br>5EC5 1219 | E.                |    |  |
| 11H051TTA                                                               |                            |                   |    |  |
| Semana y año: se encuentra                                              | en sus últimos o           | uatro caracteres. |    |  |
| 1423                                                                    |                            |                   |    |  |
|                                                                         |                            |                   |    |  |
|                                                                         |                            |                   | -+ |  |
|                                                                         |                            |                   |    |  |

### Paso 7.- FOTOGRAFÍAS

En esta página se cargarán las fotografías y documentos necesarios. Cada fotografía debe ser nombrada según corresponda (DOT, CARA LATERAL1, CARA LATERAL2 de ser necesario, CODIGO DE BARRAS, SCRAP) y cargada en la sección indicada, dando clic sobre el botón de color gris que dice "Suelte los archivos o haga clic aquí para cargar". Los documentos de igual manera deben ser nombrados (Formulario Reembolso o Factura/Documento entrega)

### Fotografías:

- Cara lateral: Fotografía donde se pueda visualizar la zona del código de barras, el diseño y la medida del neumático. En caso de que el neumático no tenga código de barras, subir dos fotografías, una fotografía de cada cara lateral.
- **DOT:** La foto debe ser clara donde se pueda visualizar y leer el código completo, incluyendo letras y fecha de fabricación. De preferencia pintar con crayón para una mejor lectura.
- Código de barras: El código debe ser legible para poder ser escaneado vía fotográfica. La foto debe ser tomada de frente, no debe estar borrosa, ni con exceso de brillo. En caso de que el código de barras este sucio, limpiar el mismo. En caso de que el neumático no tenga el sticker del código de barras, tomar en cuenta las indicaciones de las caras laterales. Cabe recalcar que esta fotografía es obligatoria independiente si el código está cortado, roto, averiado.
- Scrap: El scrap del neumático consiste en remover el serial DOT y/o realizar un corte en la cara lateral, este corte debe ser sobre la zona del DOT completo. En las llantas de PLT el corte debe ser circunferencial, mientras que en llantas TT debe ser radial.
- **Factura de llanta entregada:** Se debe adjuntar la factura donde conste la información del neumático nuevo entregado.
- **Formulario REEMBOLSO:** EL documento debe ser llenado manualmente, contar todos los datos y firmas y debe ser escaneado en caso de ser requerido. Únicamente para reembolsos en otras marcas o pagos en efectivo en lugar de la factura de llanta entregada.

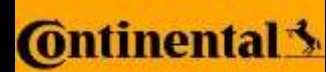

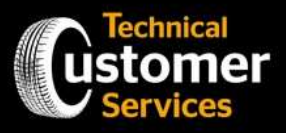

Una vez que se haya elegido la fotografía, esperar hasta que la barra se cargue al 100%. Si ha desaparecido la barra quiere decir que la fotografía se cargó correctamente y puedo continuar con la siguiente fotografía.

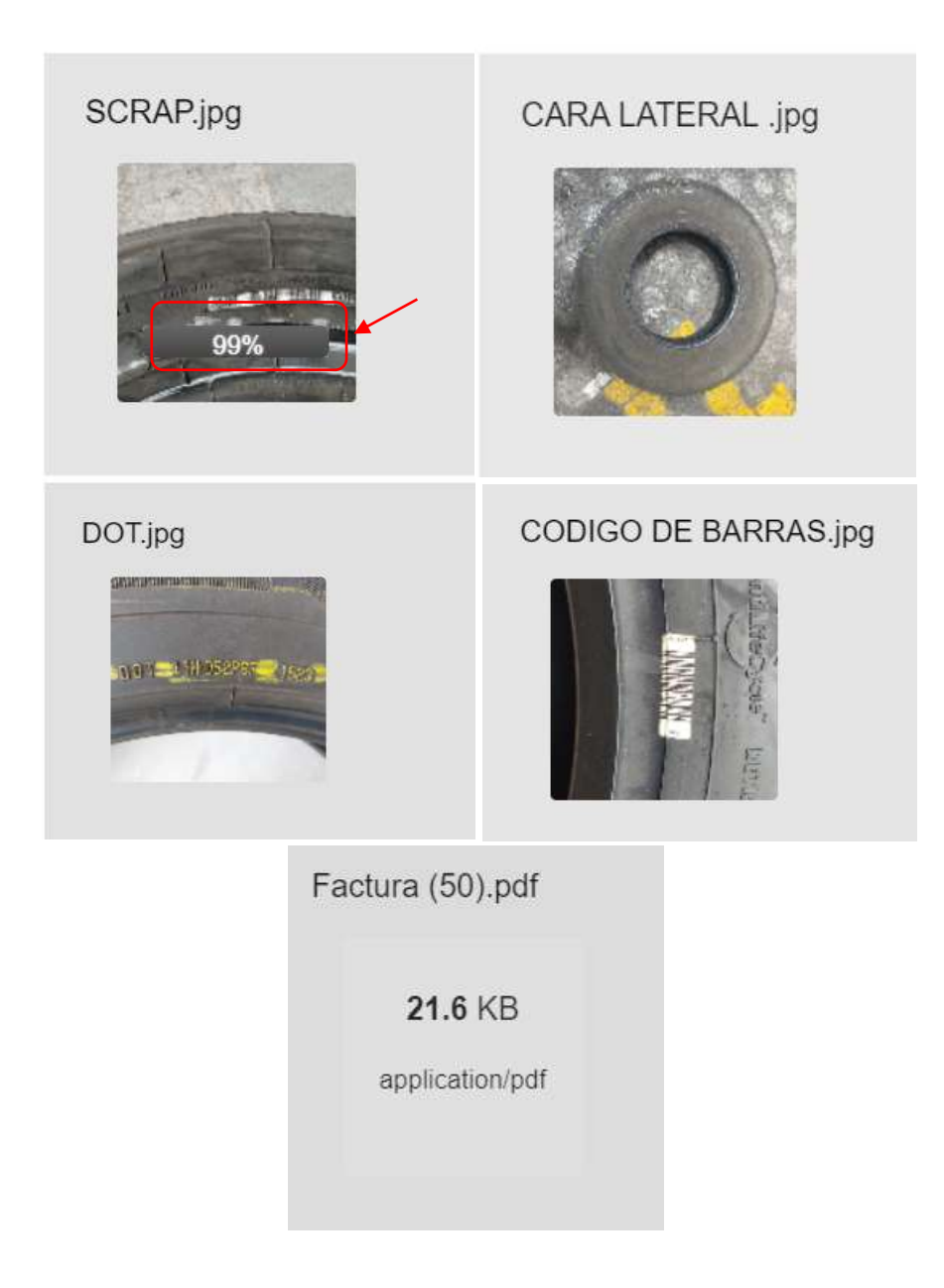

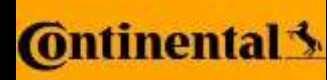

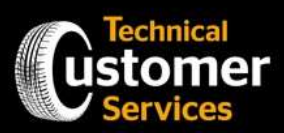

Una vez cargadas las fotografías, si se va a subir otro neumático damos clic en la opción de si quiero enviar otro neumático para cargar nuevas fotografías o caso contrario para finalizar damos clic en No y finalizará el proceso.

¿Quieres enviar otro neumático?

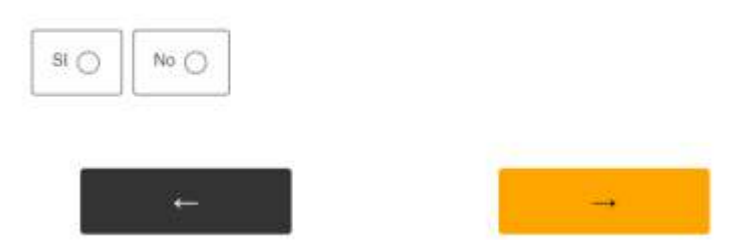

Si la solicitud de formulario fue enviada correctamente, aparecerá el mensaje de que se dará un respuesta en los próximos días.

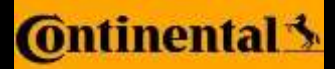

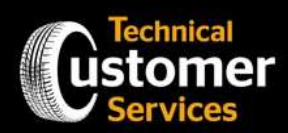

### **FOTOGRAFÍAS**

A continuación, ejemplos de las fotografías que deben ser subidas al sistema.

### **Cara Lateral**

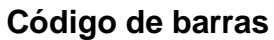

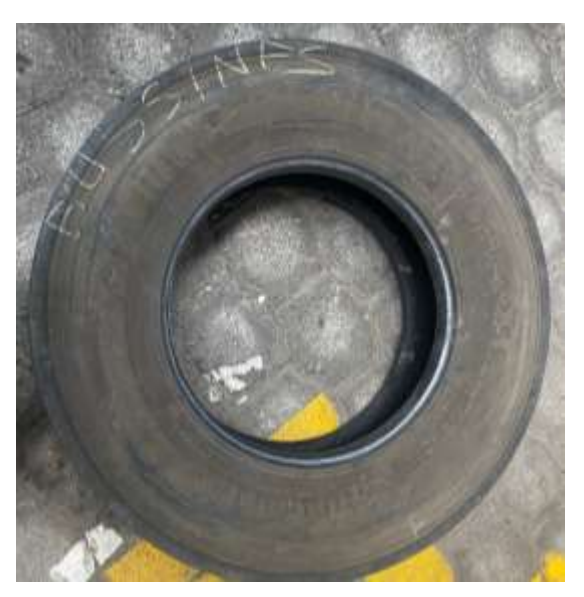

DOT

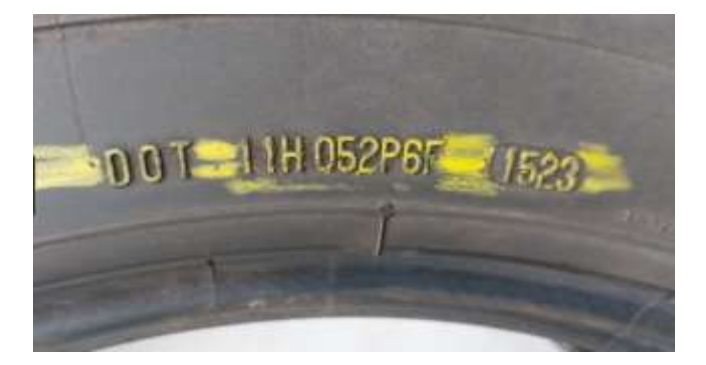

distance.

SCRAP

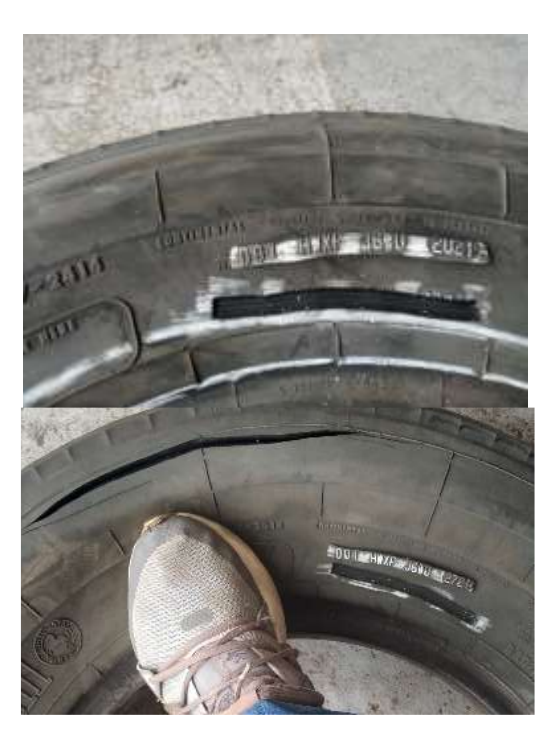

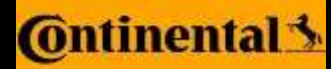

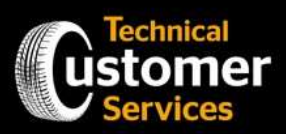

### **INDICACIONES MANDATORIAS**

- Las fotografías deben claras y legibles
- Se deben adjuntar todas las fotografías nombradas indicadas sin excepción
- Las fotografías deben ser subidas a través de Contilink, no EchoApp
- Las fotografías deben ser nombradas
- Para reembolsos en efectivo o entrega de neumáticos de otras marcas, adicionalmente se debe adjuntar el formulario de reembolso con los soportes respectivos (documento o recibo de que se entrega al cliente otros neumáticos o un valor en efectivo)

EN CASO DE FALTAR INFORMACIÓN O QUE LAS FOTOGRAFÍAS NO SEAN LAS ADECUADAS, AUTOMÁTICAMENTE SE RECHAZARÁ LA SOLICITUD, Y SE DEBERÁ REALIZAR EL PROCESO NUEVAMENTE.